# Configurazione delle impostazioni delle trap SNMP (Simple Network Management Protocol) su uno switch

# Obiettivo

Il protocollo SNMP (Simple Network Management Protocol) è un protocollo standard Internet utilizzato per gestire dispositivi su reti IP. I messaggi SNMP vengono utilizzati per ispezionare e comunicare informazioni sugli oggetti gestiti. Il messaggio Trap è uno dei tipi di messaggi SNMP generati per segnalare eventi di sistema.

Gli switch Cisco serie Small Business funzionano come agenti SNMP e segnalano gli eventi di sistema ai ricevitori di trap, noti anche come destinatari delle notifiche, con i trap definiti nel Management Information Base (MIB) supportato. La notifica Trap-Directed può migliorare notevolmente una rete poiché elimina la necessità di richieste SNMP frivole.

In questo documento viene spiegato come configurare le impostazioni dell'ora di sistema sullo switch.

## Dispositivi interessati

- Serie Sx250
- Serie Sx300
- Serie Sx350
- Serie SG350X
- Serie Sx500
- Serie Sx550X

### Versione del software

- 1.4.7.05 Sx300, Sx500
- 2.2.8.04 Sx250, Sx350, SG350X, Sx550X

### Configurazione delle impostazioni delle trap SNMP sullo switch

La pagina Impostazioni trap dell'utility basata sul Web dello switch consente di configurare se le notifiche SNMP devono essere inviate dal dispositivo e per quali casi applicabili. Per configurare le impostazioni delle trap SNMP sullo switch, attenersi alla procedura seguente.

**Nota:** Per informazioni su come configurare i destinatari delle notifiche SNMP SNMP SNMPv1, SNMPv2 o SNMPv3, fare clic <u>qui</u>. Per istruzioni su come configurare il filtro di notifica SNMP su uno switch, fare clic <u>qui</u>.

Passaggio 1. Accedere all'utility basata sul Web dello switch, quindi selezionare **Advanced** (Avanzate) dall'elenco a discesa Display Mode (Modalità di visualizzazione).

Nota: Nell'esempio viene usato lo switch SG350X-48MP.

| Display Mode: | Basic 🔹  | Logout |
|---------------|----------|--------|
|               | Basic    |        |
|               | Advanced |        |

Nota: Se si dispone di uno switch serie Sx300 o Sx500, andare al punto 2.

Passaggio 2. Scegliere SNMP > Impostazioni trap.

| ▼ SNMP                           |
|----------------------------------|
| Engine ID                        |
| Views                            |
| Groups                           |
| Users                            |
| Communities                      |
| Trap Settings                    |
| Notification Recipients SNMPv1,2 |
| Notification Recipients SNMPv3   |
| Notification Filter              |

Passaggio 3. Selezionare la casella di controllo **Abilita** notifiche SNMP per specificare che lo switch può inviare le notifiche SNMP ai ricevitori di trap. Per disattivare questa funzione, deselezionare la casella di controllo.

Nota: Questa funzione è attivata per impostazione predefinita.

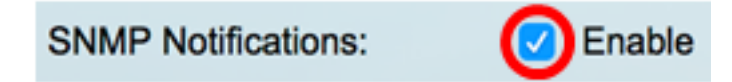

Passaggio 4. Selezionare la casella di controllo **Abilita** notifiche di autenticazione per abilitare la notifica di autenticazione SNMP. Per disattivare questa funzione, deselezionare la casella di controllo.

Nota: Questa funzione è attivata per impostazione predefinita.

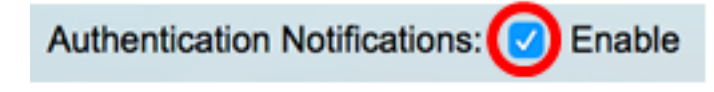

Passaggio 5. Fare clic su Applica.

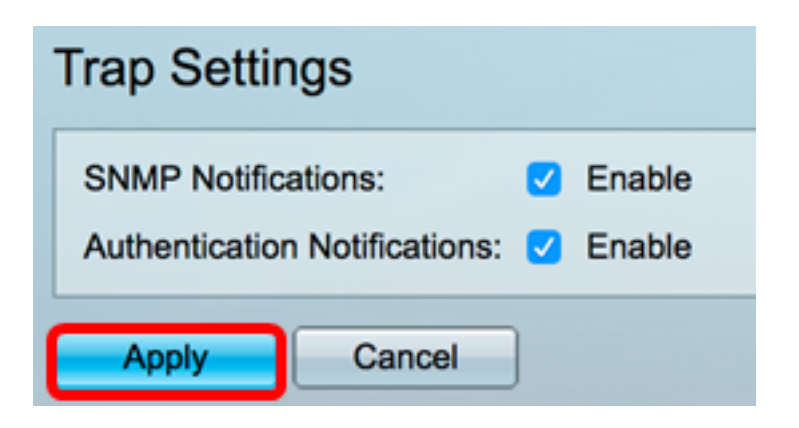

Passaggio 6. (Facoltativo) Fare clic su **Save** per salvare le impostazioni nel file della configurazione di avvio.

| 8-Port Gigabit PoE Stackable Mar                                                                                                    |
|----------------------------------------------------------------------------------------------------|
| Trap Settings                                                                                                    |
| SNMP Notifications: Image: Constraint of the second second se |
| Apply Cancel                                                                                                    |

A questo punto, le impostazioni delle trap SNMP sullo switch sono configurate correttamente.